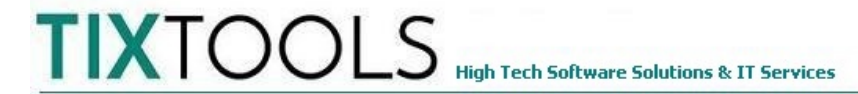

# 1) Introducción

Entre las varias opciones de despliegue TIXTOOLS se encuentra la de acceso de los usuarios al sistema desde una estación cliente por técnica de escritorio remoto (Terminal Services - TS).

El equipo servidor donde se encuentra instalado el software TIXTOOLS debe tener un sistema operativo que soporte este tipo de acceso, idealmente Windows Server 20nn. Además debe configurarse para aceptar conexiones externas.

Más información sobre requerimientos de HW y SO en:

https://https://tixtools.com.ar/A\_SITIO\_WEB\_TIXTOOLS\_2022/DOCUMENTACION/INSTRUC TIVOS/TixTools%20-%20Requerimientos%20HW%20y%20SO.pdf

Documentación relacionada:

Conexion desde la estación cliente en https://tixtools.com.ar/inicio/opciones-escritorioremoto/

Conexión por LAN (red local) en

https://tixtools.com.ar/A\_SITIO\_WEB\_TIXTOOLS\_2022/DOCUMENTACION/INSTRUCTIVOS/ Paso%20a%20Paso%20Conexion%20Estaci%C3%B3n%20Cliente%20LAN.pdf

Aquí se describe el procedimiento para crear los usuarios del servicio TS y la correcta configuración para el acceso al TIXTOOLS.

#### 2) Paso a paso inicial – Creacion de nuevos usuarios

Conectese al servidor con credenciales y privilegios de Administrador.

Ingrese al Administrador del Servidor:

| 📥 Administrador del servidor                                                                       |                                                                                                    | - 🗆 ×     |
|----------------------------------------------------------------------------------------------------|----------------------------------------------------------------------------------------------------|-----------|
| Administr                                                                                          | rador del servidor 🔸 Panel 🛛 🗸 🕄 🖡 Administrar Herramientas                                                                                                    | Ver Ayuda |
| III Panel                                                                                          | ADMINISTRADOR DEL SERVIDOR                                                                                                    | ^         |
| <ul> <li>Servidor local</li> <li>Todos los servidores</li> <li>Servicios de archivos y </li> </ul> | 1 Configurar este servidor local                                                                                                    |           |
| ⊗ Servicios de Escritorio r Þ                                                                      | INICIO RÁPIDO 2 Agregar roles y características                                                                                                    |           |
|                                                                                                    | 3 Agregar otros servidores para administrar                                                                                                    |           |
|                                                                                                    | NOVEDADES         4         Crear un grupo de servidores                                                                                                    |           |
|                                                                                                    | 5 Conectar este servidor a servicios de nube                                                                                                    |           |
|                                                                                                    | OBTENER MÁS<br>INFORMACIÓN                                                                                                    | Ocultar   |
|                                                                                                    | GRUPOS DE SERVIDORES Y ROLES<br>Roles: 2   Grupos de servidores: 1   Servidores en total: 1<br>Servicios de archivos y<br>de almacenamiento 1<br>Servicios de Escritorio 1<br>remoto 1 |           |

Click sobre Herramientas  $\rightarrow$  Administración de Equipos  $\rightarrow$  Usuarios y grupos locales

Hacer click DERECHO sobre la carpeta Usuarios; luego click sobre Usuario Nuevo

Introduzca los datos del nuevo usuario a crear:

| Usuario nuevo         |                                                | ?     | $\times$ |
|-----------------------|------------------------------------------------|-------|----------|
| Nombre de usuario:    | Usemue                                         |       |          |
| Nombre completo:      | Nuevo Usuario                                  |       |          |
| Descripción:          | Nuevo Usuario del Escritorio Remoto            |       |          |
|                       |                                                |       |          |
| Contraseña:           | •••••                                          |       |          |
| Confirmar contraseña: | •••••                                          |       |          |
| 🗌 El usuario debe cam | biar la contraseña en el siguiente inicio de s | esión |          |
| 🗹 El usuario no puede | cambiar la contraseña                          |       |          |
| < La contraseña nunc  | a expira                                       |       |          |
| 🗌 La cuenta está desh | abilitada                                      |       |          |
|                       |                                                |       |          |
|                       |                                                |       |          |
| Ayuda                 | Crear                                          | Сегга | r        |

Tener presentes las reglas para las contraseñas establecidas en la configuración de dominio en cuanto a longitud mínima y complejidad. En muchos casos es suficiente una longitud minima de 8 posiciones conteniendo mayúsculas, minusculas, numeros y algún carácter especial.

Des-tilde la opción de que 'El usuario debe cambiar la contraseña ...'

Tilde la opción 'El usuario no puede cambiar la contraseña'

Tilde la opción 'La contraseña nunca expira'

# Recuerde anotar los datos de usuario y contraseña y conservelos en lugar seguro. (!!!)

Finalice con click sobre botób 'Crear'.

Repita para los restantes usuarios hasta finalizar con click sobre 'Cerrar'.

Cierre la sesión de escritorio remoto del Administrador

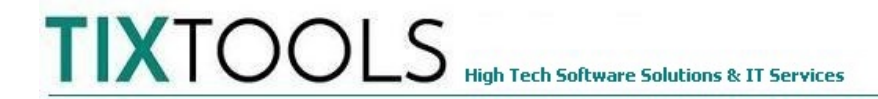

# 3) Paso a paso continuación – Configuración de propiedades

En Administración del Servidor  $\rightarrow$  Herramientas  $\rightarrow$  Administracion de equipos  $\rightarrow$  Usuarios y grupos locales  $\rightarrow$  Click IZQUIERDO sobre Usuarios desplegar{a la lista de los usuarios creados.

Doble click sobre el usuario elegido presentará el formulario de datos:

| Propiedades de          | Usernue                     |                     |                     | ? ×      |
|-------------------------|-----------------------------|---------------------|---------------------|----------|
| Control remote          | Perfil de                   | Servicios de Esci   | ritorio remoto      | Marcado  |
| General                 | Miembro de                  | Perfil              | Entorno             | Sesiones |
| User User               | nue                         |                     |                     |          |
| Nombre comple           | sto: Nuevo usu              | iario               |                     |          |
| Descripción:            | Nuevo Us                    | uario de Escritorio | Remoto              |          |
| 🗌 El usuario d          | ebe ca <u>m</u> biar la cor | ntraseña en el sig  | uiente inicio de se | esión    |
| 🗹 El u <u>s</u> uario n | o puede cambiar la          | a contraseña        |                     |          |
| 🗸 La contrase           | ña n <u>u</u> nca expira    |                     |                     |          |
| 🗌 La cuenta e           | stá des <u>h</u> abilitada  |                     |                     |          |
| 🗌 La cuenta e           | está <u>b</u> loqueada      |                     |                     |          |
|                         |                             |                     |                     |          |
|                         |                             |                     |                     |          |
|                         |                             |                     |                     |          |
|                         |                             |                     |                     |          |
|                         |                             |                     |                     |          |
|                         |                             |                     |                     |          |
|                         |                             |                     |                     |          |
|                         |                             |                     |                     |          |
|                         | Aceptar                     | Cancelar            | Apli <u>c</u> ar    | Ayuda    |

En solapa 'Miembro de' agregarlo a 'Usuarios' y a 'Usuarios de escritorio remoto'. Recordar en cada caso 'Comprobar nombres y click sobre 'Aplicar'

| Propiedades de Use             | rnue            |                                       |                   | ?            | ×  |
|--------------------------------|-----------------|---------------------------------------|-------------------|--------------|----|
| Control remoto                 | Perfil de Se    | ervicios de Escri                     | torio remoto      | Marcad       | 0  |
| General                        | liembro de      | Perfil                                | Entomo            | Sesione      | es |
| <u>M</u> iembro de:            |                 |                                       |                   |              |    |
| 🥵 Usuarios<br>🕭 Usuarios de es | critorio remoto |                                       |                   |              |    |
|                                |                 | Cualquier cambi                       | o en la pertenenc | cia a grupos |    |
| <u>Agregar</u>                 | Q <u>u</u> itar | de usuarios no s<br>usuario inicie se | sión de nuevo.    | a que el     |    |
| (                              | Aceptar         | Cancelar                              | Apli <u>c</u> ar  | Ayud         | la |

En solapa 'Entorno' tildar las opciones correspondientes a 'Recursos locales' y aplicar:

| Propiedades de                                   | Usernue                                           |                                         |                                      | ?              | ×          |
|--------------------------------------------------|---------------------------------------------------|-----------------------------------------|--------------------------------------|----------------|------------|
| Control remot                                    | o Perfil de Se<br>Miembro de                      | ervicios de Esc<br>Perfil               | itorio remoto<br>Entorno             | Marca<br>Sesio | ado<br>nes |
| Esta ficha sirve<br>Escritorio remo<br>clientes. | e para configurar el er<br>to. Esta configuraciór | ntorno de inicio<br>n reemplazará l     | de Servicios de<br>a especificada pa | ra             |            |
| Iniciando el p                                   | programa                                          | l iniciar la eneir                      |                                      |                |            |
|                                                  | del archivo de progra                             | mas:                                    | 21.                                  |                |            |
| Iniciar en                                       | ¢.                                                |                                         |                                      |                |            |
|                                                  |                                                   |                                         |                                      |                |            |
| Dispositivos                                     | de cliente                                        |                                         |                                      |                |            |
| Cinecta                                          | r las unidades del clie                           | ente al iniciar la<br>liente al iniciar | sesión                               |                |            |
| I♥ Conecta<br>I♥ Entabled                        | r las impresoras del c<br>:er impresora principa  | liente al iniciar<br>I de cliente cor   | ia sesion<br>no predeterminada       | a              |            |
| _                                                | Aceptar                                           | Cancelar                                | Apli <u>c</u> ar                     | Ay             | uda        |

En solapa 'Sesiones' configurar como indica la figura siguiente y aplicar:

High Tech Software Solutions & IT Services

TIXTOOLS

| Propiedades de User                                       | nue                           |                   |                   | ?      | Х   |
|-----------------------------------------------------------|-------------------------------|-------------------|-------------------|--------|-----|
| Control remoto                                            | Perfil de S                   | Servicios de Esc  | ritorio remoto    | Marca  | do  |
| General M                                                 | liembro de                    | Perfil            | Entomo            | Sesion | nes |
| Esta ficha sirve para<br>Servicios de Escritor            | configurar el t<br>io remoto. | tiempo de espera  | a y la reconexión | de los |     |
| <u>F</u> inalizar una sesión                              | desconectad                   | í: 1 minuto       |                   | •      |     |
| Límite de sesión act                                      | iva:                          | 1 día             |                   | •      |     |
| Límite de la sesión ir                                    | nacti <u>v</u> a:             | 1 Hora            |                   | -      |     |
| Cuando se alcanza (                                       | el límite de un               | a sesión o se pie | erde la conexión: |        |     |
| C Desconectar                                             | de la sesión                  |                   |                   |        |     |
| Teminar la se                                             | sión                          |                   |                   |        |     |
| Permitir volverse a c                                     | onectar:                      | -                 |                   |        |     |
| <ul> <li>De cualquier</li> <li>Solo del client</li> </ul> | cliente<br>te creador         |                   |                   |        |     |
| (                                                         | Aceptar                       | Cancelar          | Apli <u>c</u> ar  | Ауч    | ıda |

En solapa 'Control Remoto' configurar como indica la figura y aplicar:

| Propiedades de Usernue                                                                                                    |                                                                                                    |                                                                     | ?                          | × |
|----------------------------------------------------------------------------------------------------|----------------------------------------------------------------------------------------------------|---------------------------------------------------------------------|----------------------------|---|
| General Miembr<br>Control remoto P                                                                                                    | ro de Perfil<br>Perfil de Servicios de Esc                                                                                    | Entorno<br>rritorio remoto                                          | Sesiones<br>Marcado        | • |
| Esta ficha sirve para confi<br>remoto.<br>Para controlar remotament<br>casilla signi ett.<br>Habilitar el control rem<br>Para reguerir la control<br>una sesión, active la co<br><u>R</u> equerir el permiso                                                                                                    | gurar el control remoto d<br>te u observar una sesiór<br>oto<br>ación del usuario para po<br>asilla siguiente:<br>del usuario | e Servicios de Esc<br>1 de usuario, active<br>1 der controlar u ob: | critorio<br>e la<br>servar |   |
| Especifique el nivel<br>usuario                                                                                                    | de control que desea ter                                                                                                    | ner sobre las sesion                                                | nes de                     |   |
| O Ver la sesión del<br>Interactuar con la sesión del Ver la sesión del Ver la sesió | usuario<br>a sesión                                                                                                    | -                                                                   |                            |   |
|                                                                                                    |                                                                                                    |                                                                     |                            |   |
| Ac                                                                                                    | eptar Cancelar                                                                                                    | Apli <u>c</u> ar                                                    | Ayuda                      | • |

Las restantes solapas pueden quedar con la configuración por omisión.

Finalice con click sobre 'Aceptar'

Repita el procedimiento 3 para los restantes usuarios

Finalice cerrando la administracion de equipos con click sobre la cruz arriba a derecha

#### 4) Paso a paso finalización – Comportamiento

Conectese al escritorio remoto con las credenciales del usuario recién creado. Si está accediendo desde la misma estación cliente del paso anterior, debe cliquear sobre 'más opciones' y luego 'Usar otra cuenta':

| Seguridad de Windows                                         | × |
|--------------------------------------------------------------|---|
| Escribe tus credenciales                                     |   |
| Estas credenciales se usarán para conectarse a 170.78.73.23. |   |
| Administrador                                                |   |
| Contraseña                                                   |   |
| DESKTOP-EPBE\Administrador                                   |   |
| Recordar cuenta                                              |   |
| Más opciones                                                 |   |
| Administrador<br>DESKTOP-EPBE\Administrador                  |   |
| Q Usa otra cuenta                                            |   |
| Aceptar Cancelar                                             |   |
|                                                              |   |

| High Tech Software Solutions & IT Services | TIX | <u>100</u> |  |
|--------------------------------------------|-----|------------|--|
|--------------------------------------------|-----|------------|--|

| Seguridad de Windows                                         | × |
|--------------------------------------------------------------|---|
| Escribe tus credenciales                                     |   |
| Estas credenciales se usarán para conectarse a 170.78.73.23. |   |
| Usernue                                                      |   |
| •••••                                                        |   |
| Recordar cuenta                                              |   |
| Más opciones                                                 |   |
| Administrador<br>DESKTOP-EPBE\Administrador                  |   |
| 8 Usa otra cuenta                                            |   |
| Aceptar Cancelar                                             |   |

En la pantalla de 'Enviar Datos a Microsoft' marque 'Solo obligatorios' y click sobre Aceptar.

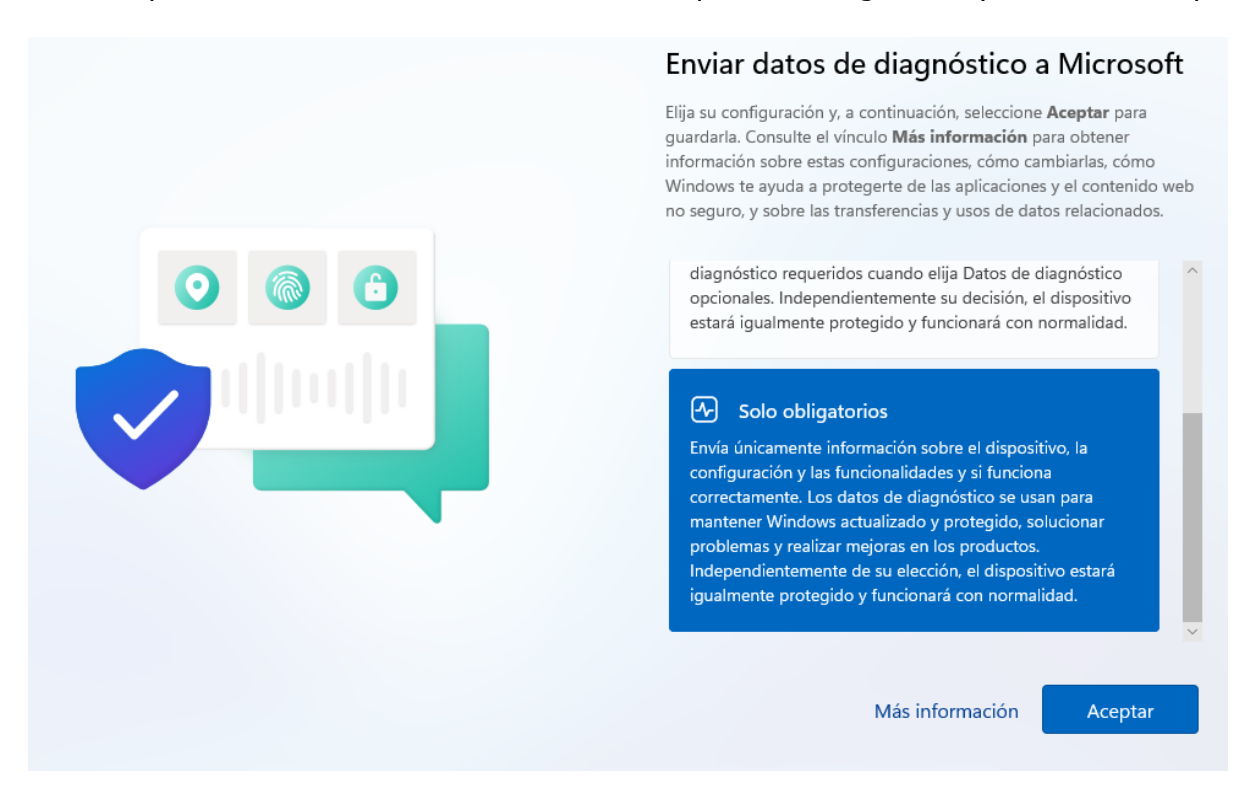

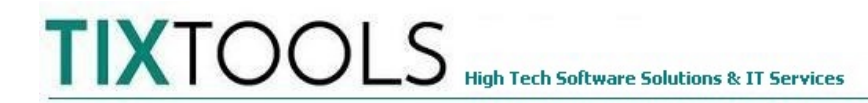

En caso de que se abra el panel del administrador del servidor, hacer click sobre 'Administrar'. Luego sobre 'Propiedades del Administrador del Servidor' y tildar la casilla 'No iniciar el Administrador del servidor automaticamente al iniciar sesión'. Luego click sobre botón 'Agregar'.

| Administrador del servidor                                                                                                    |                                                                                                    |           |
|----------------------------------------------------------------------------------------------------|----------------------------------------------------------------------------------------------------|-----------|
| Administra                                                                                                    | ador del servidor 🔸 Panel 🛛 🗸 😨 I 🚩 Administrar Herramientas 🕅                                                                                                    | Ver Ayuda |
| <ul> <li>Panel</li> <li>Servidor local</li> <li>Todos los servidores</li> <li>Servicios de archivos y ▷</li> <li>Servicios de Escritorio r ▷</li> </ul> | ADMINISTRADOR DEL SERVIDOR  Propiedades del Administrador del servidor  Especifique el período de actualización de datos del Administrador del servidor (en minutos)  Si establece un intervalo de actualización muy bajo, se actualizarán con mucha frecuencia, lo que podría afectar al rendimiento del servidor y el extorno de red.  NOVEDAL NOVEDAL NOVEDAL NOVEDAL OBTENER MAS INFORMACIÓN  GRUPOS DE SERVIDORES Y ROLES Roles: 2 Grupos de servidores: 1 Servidores en total: 1 | Ocultar   |

Si el Administrador del servidor queda abierto, cierrelo con click sobre el botón cruz (arriba a la derecha).

Para configurar la conexión por acceso directo al TIXTOOLS consulte: https://tixtools.com.ar/A\_SITIO\_WEB\_TIXTOOLS\_2022/DOCUMENTACION/INSTRUCTIVOS/ Conexion%20Estacion%20de%20Trabajo%20Tixtools.pdf

Para configurar el formato de fecha y hora requerido por el TIXTOOLS consulte: <u>https://tixtools.com.ar/inicio/configuracion-de-fecha-y-hora/</u>

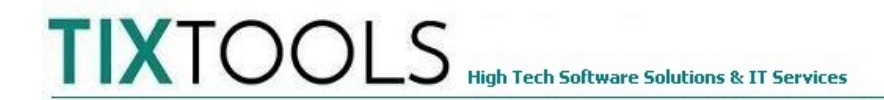

Cierre la sesión con click sobre 'Inicio' y luego sobre el nombre de usuario. Luego click sobre 'Cerrar sesión'.

### Nunca utilizar el botón 'Apagar' que está reservado para el Administrador (!!!)

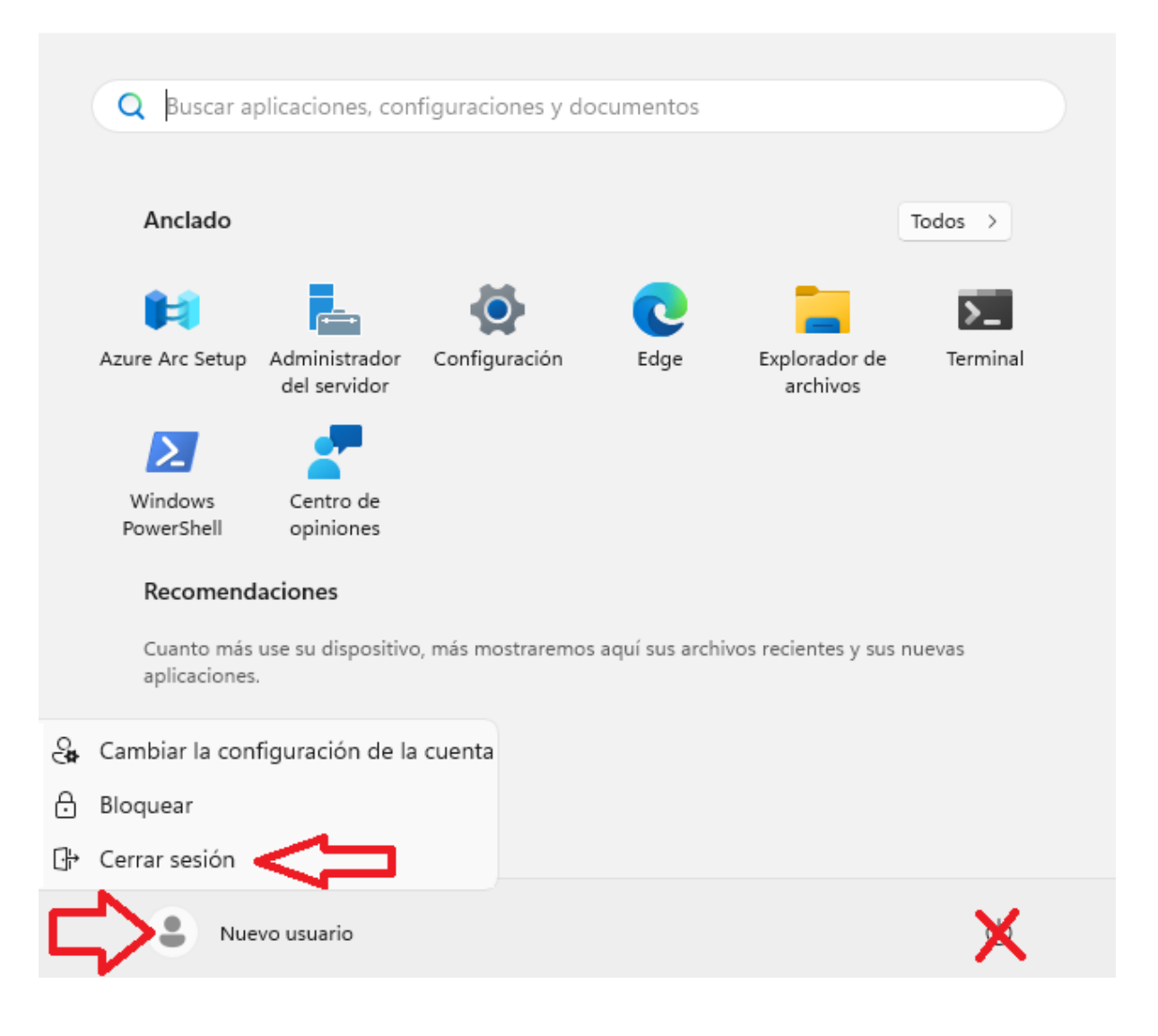

#### 5) Soporte de segundo nivel

Ante cualquier duda o inquietud comunicarse por e-mail a **soporte@tixtools.com.ar** o bien por whatsapp (solo texto) a **+54 9 11 3430 4617**